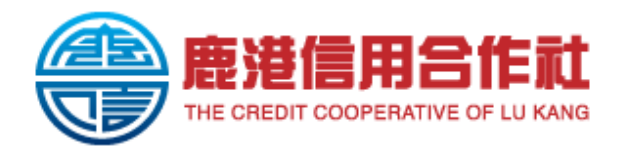

## 新一代網路銀行暨行動銀行顧客轉換服務指引

## 新一代網路銀行:

| Step.1                 | 登入網址: http        | s://ibank.scu.org.tw/ibank/                                                                                                    | 165/login      |
|------------------------|-------------------|----------------------------------------------------------------------------------------------------|----------------|
| <b></b> <del>建</del> 統 |                   | s://ibank.scu.org.tw                                                                                                    |                |
|                        |                   |                                                                                                    |                |
| Step.2                 | 新一代網路銀            | 歡迎使用網路銀行                                                                                                    |                |
| 登入                     | 行,第一次使用           | 彰化縣鹿港信用合作社                                                                                                    | 登入             |
|                        | 網路銀行,請依           | 想了解什麼資訊呢?                                                                                                    | * 統一編號         |
|                        | 序輸入統一編            |                                                                                                    | 請輸入統一編號        |
|                        | 號、使用者代            | News         Branch Office           最新消息         >              登集據點與服務                                                                          | *使用者代號         |
|                        | 號、使用者密碼           | E EA                                                                                                    | 請輸入使用者代號       |
|                        | (原使用者代            | Interest rate                                                                                                    | *使用者密碼 忘記密碼    |
|                        | 號、原使田老麥           | 利率查詢                                                                                                    | 請輸入使用者密碼       |
|                        | <b>证</b> , 於, 時 2 | © 客服專線                                                                                                    | *驗證碼 重新產生驗證碼 〇 |
|                        |                   | 上班日 08:30~23:00: (02)2659-7785<br>夜間及假日服務電話: (06)291-2111                                                                                         | 請輸入4位驗證碼 1955  |
|                        | 啮俊按   兌人 ]        | 注意事項                                                                                                    |                |
|                        |                   | <ol> <li>請受音保護明路銀行使用者代號,密碼及其他足以識別身分之工具,勿提供第三人使用。</li> <li>請決確認明路銀行正確之間址,才使用明路銀行面積。</li> <li>請勿記錄密碼於電腦或行動裝置內。</li> <li>請你記錄密碼於電腦或行動裝置內。</li> </ol> | 登入             |

新一代行動網銀:

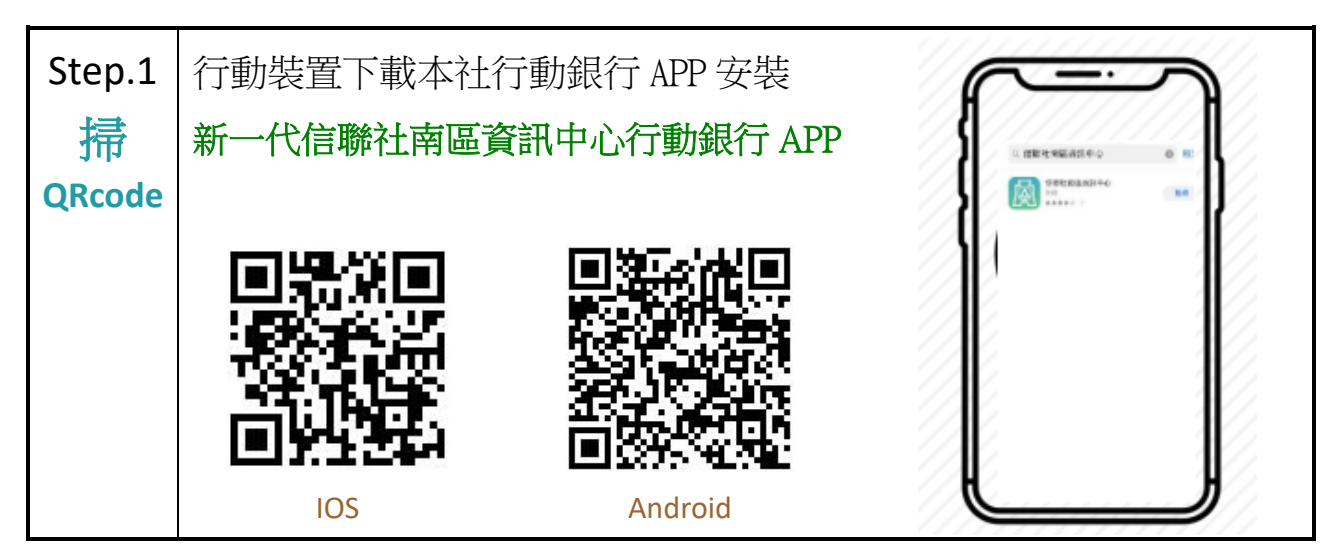

| Step.2     | 行動銀行服務申請及綁定行動裝置設定。(原綁定已滿2部裝置)            |                                                                                                    |  |  |
|------------|------------------------------------------|----------------------------------------------------------------------------------------------------|--|--|
| <b>绑</b> 定 | 1.顯示原綁定裝置列表,刪除一台裝置                       | 2.「同意」裝置綁定服務約定條款                                                                                                    |  |  |
| WPAL       | 09:27 🖻 👰 👂 • 🛛 💐 ବ୍ରାଣ 37% 🛢            | 09:27 🖻 இ 👂 • 📲 숙.네 37% 🖬                                                                                                    |  |  |
|            | く 装置綁定列表 🕥                               | 装置绑定 し ・ ・ ・ ・ ・ ・ ・ ・ ・ ・ ・ ・ ・ ・ ・ ・ ・ ・                                                                                           |  |  |
|            | *使用者密碼                                   | Step 01 同意服務須知 共 2 步                                                                                                    |  |  |
|            | •••••                                    | 裝置綁定服務約定條款                                                                                                    |  |  |
|            |                                          | 為保障存戶的權益,於啟用裝置绑定服務<br>(下稱本服務)前請務必詳閱本約定條款內<br>容,存戶法定代理人、輔助人或存戶同意由<br>其他具有代表權限之人者(下稱有權人員)<br>啟用本服務,有權人員亦應詳閱本約定條<br>款。經存戶或有權人員使用自己的行動裝置 |  |  |
|            | 確認刪除                                     |                                                                                                    |  |  |
|            | iPhone 2024-06-26<br>14:05:05            | 點選確認同意後,即表示存戶或有權人員已<br>逾至少五日之合理期間審閱,且同意接受本<br>約定條款之全部內容,確認承擔由此產生的<br>一切責任。存戶同意本社保有驗證及核准與<br>否之權利。                                    |  |  |
|            | samsung_SM-A536 2024-06-20<br>0 09:12:45 | <ol> <li>存戶或有權人員得登入網路銀行 App 經<br/>本社發送一組簡訊 OTP 驗證碼至存戶<br/>留存於本社的手機號碼進行認證,由存<br/>戶於網路銀行 App 輸入簡訊 OTP 驗證</li> </ol>                    |  |  |
|            |                                          | <ul> <li>我已詳讀以上使用須知,並同意啟用快速登入<br/>服務功能</li> </ul>                                                                                    |  |  |
|            |                                          | 取消 確認                                                                                                    |  |  |
|            | 3.輸入「裝置認證碼」,且可自訂裝置<br>暱稱以利識別             | 4.綁定成功                                                                                                    |  |  |
|            | 09:29 🖻 風 🖻 • 💦 🖏 37% 🛔<br>く 裝置綁定        | 09:29 四風 🛛 • 🛛 📲 ຈ: 🖬 ຈ: 🖬 37% 🛎                                                                                                    |  |  |
|            | *自訂暱稱                                    |                                                                                                    |  |  |
|            | 測試手機自訂暱稱                                 | 》则武士伐日司喧侮<br>* ഈ势≖                                                                                                    |  |  |
|            | *認證碼                                     | VSLZS3                                                                                                    |  |  |
|            | VSLZS3                                   |                                                                                                    |  |  |
|            |                                          | <b>國</b> 綁定成功                                                                                                    |  |  |
|            | 清除送出                                     | 請重新登入                                                                                                    |  |  |
|            |                                          | 確定<br>                                                                                                    |  |  |

## 新一代網路銀行暨行動銀行顧客轉換服務指引